## Bestimmung der Flächengröße des Rapsanbaus für einen ausgewählten Landschaftsausschnitt

- 1. Installieren Sie zur Bearbeitung dieser Aufgabe Google-Earth (falls Google-Earth bereits auf Ihrem Computer installiert ist, weiter bei 2.).
- Speichern Sie die vorbereitete Datei: "Landschaftsausschnitt mit Rapsanbau.kmz" auf Ihren Computer. Folgen Sie dazu dem Link →Landschaftsausschnitt zum Download unter 4. Materialien im Webquest.
  (Falls Sie keine Dateien auf Ihren Computer speichern können/dürfen geben Sie in Google-Earth unter "Suchen" im Feld "Anfliegen" bitte - Ramitzow, Klein Bünzow ein. Auf diese Weise gelangen Sie ebenfalls zu dem ausgewählten Landschaftsausschnitt.)
- Messen Sie die Größe der Rapsanbauflächen mit Hilfe des Lineals in Google-Earth (Abb. 1)

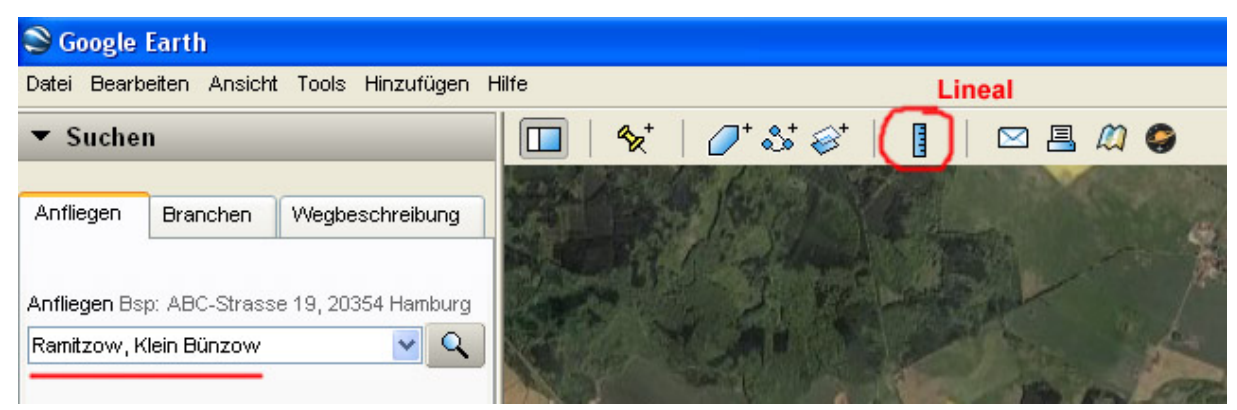

 Wie groß ist die gelb blühende Rapsfläche im Zentrum des Landschaftsausschnittes? Berechnen Sie die Flächengröße in Hektar.

Lösung: ca. \_\_\_\_\_ha

Wie hoch schätzen Sie den Anteil des Rapsanbaus an den landwirtschaftlichen Flächen in dem markierten Landschaftsausschnitt?

Lösung: ca. \_\_\_\_%